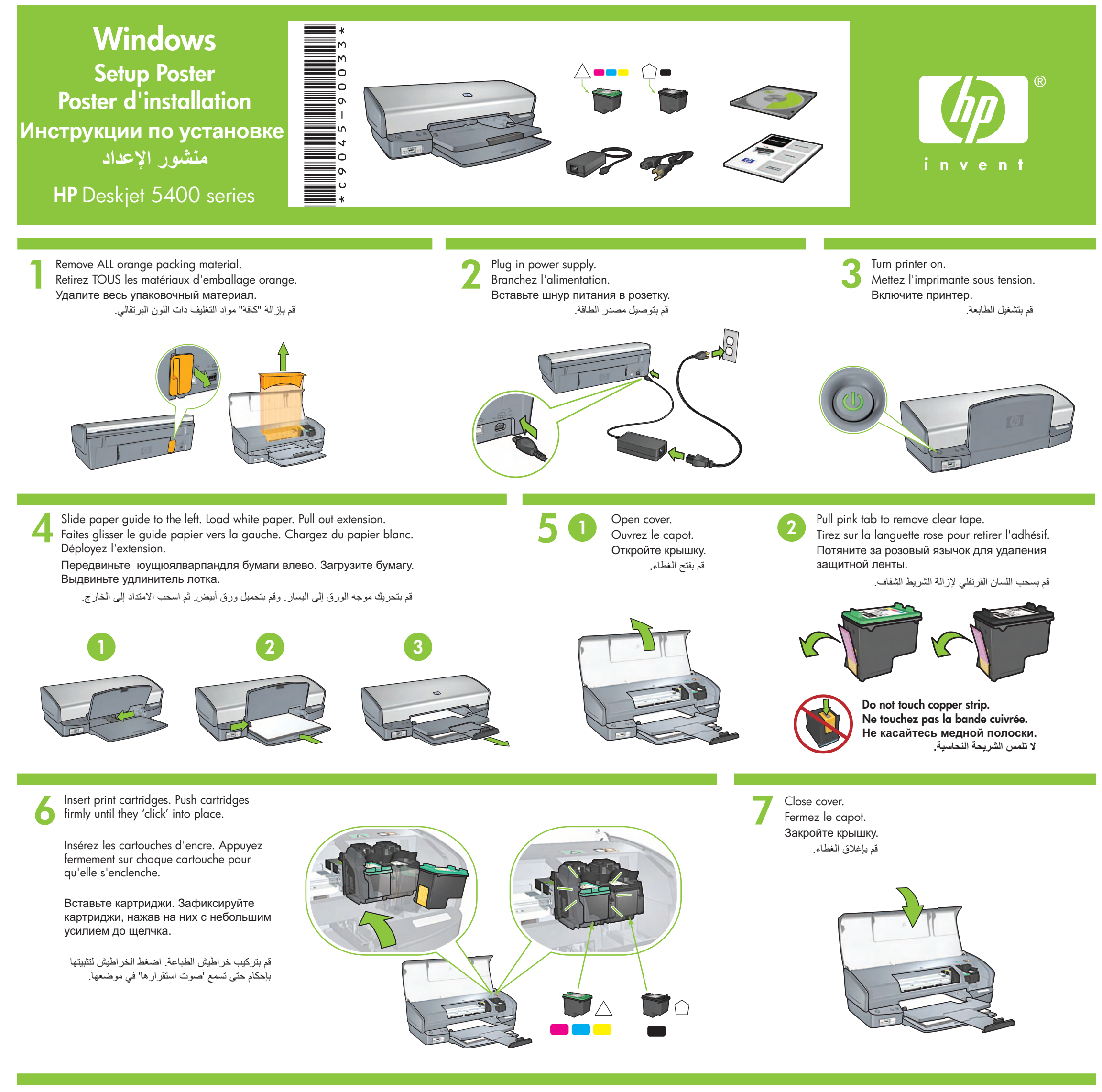

Connect printer to computer. Purchase USB cable separately.

Reliez l'imprimante à l'ordinateur. Achetez un câble USB (non fourni).

Подключите принтер к компьютеру.

قم بشراء كابل USB على حدة. قم بتوصيل الطابعة بجهاز الكمبيوتر. . Кабель USB приобретается отдельно.

Insert CD, then follow onscreen instructions.

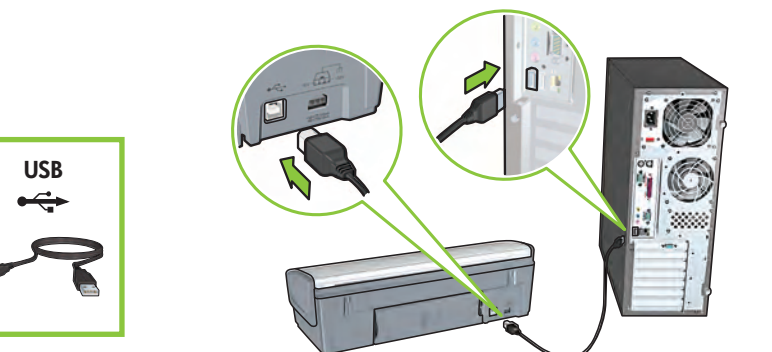

Wait for a Wizard screen. Attendez que l'écran de l'assistant apparaisse. Дождитесь появления окна мастера установки. انتظر حتى تظهر شاشة المعالج.

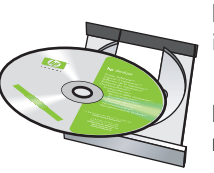

Insérez le CD, puis suivez les instructions à l'écran.

Вставьте компакт-диск в дисковод и следуйте инструкциям на экране.

> قم بإدخال القرص المضغوط, واتبع الإرشادات التي تظهر على الشاشة.

Need more help? Turn page.

Besoin d'aide ? Tournez la page.

Дополнительные сведения см. на следующей странице.

هل تحتاج لمزيد من المساعدة؟ اقلب الصفحة.

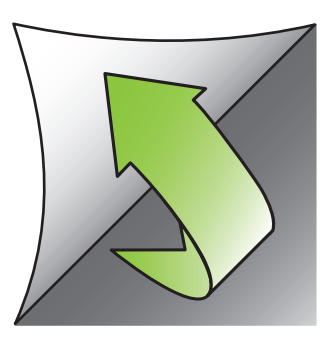

Wait for the Congratulations screen. Attendez que l'écran Félicitations s'affiche. Дождитесь появления окна, завершающего установку. انتظر ظهور شاشة التهنئة.

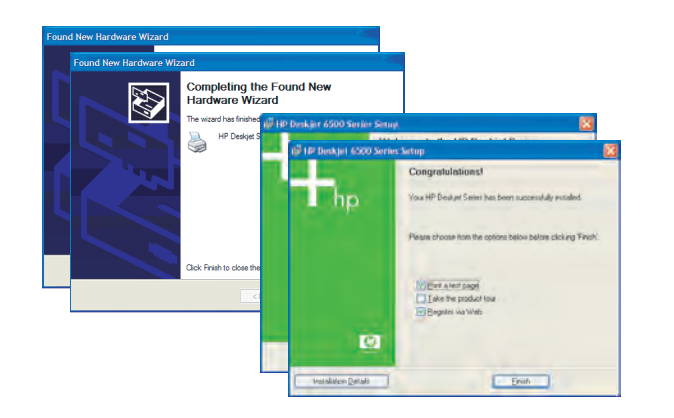

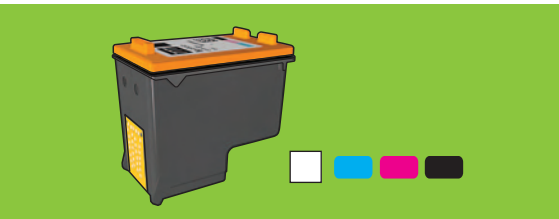

For virtually grain-free color photos that have exceptional fade resistance, purchase a photo print cartridge.

Pour obtenir des photos couleur quasiment sans grain et d'une résistance au temps exceptionnelle, achetez une cartouche d'encre photo.

Для получения цветных фотоотпечатков с минимальной зернистостью и устойчивых к выцветанию используйте картриджи для фотопечати.

للحصول على صور فوتوغرافية ملونة خالية من التحبب ظاهريًا ولا تبهت، قم بشر اء خرطوشة طباعة صور فوتوغرافية.

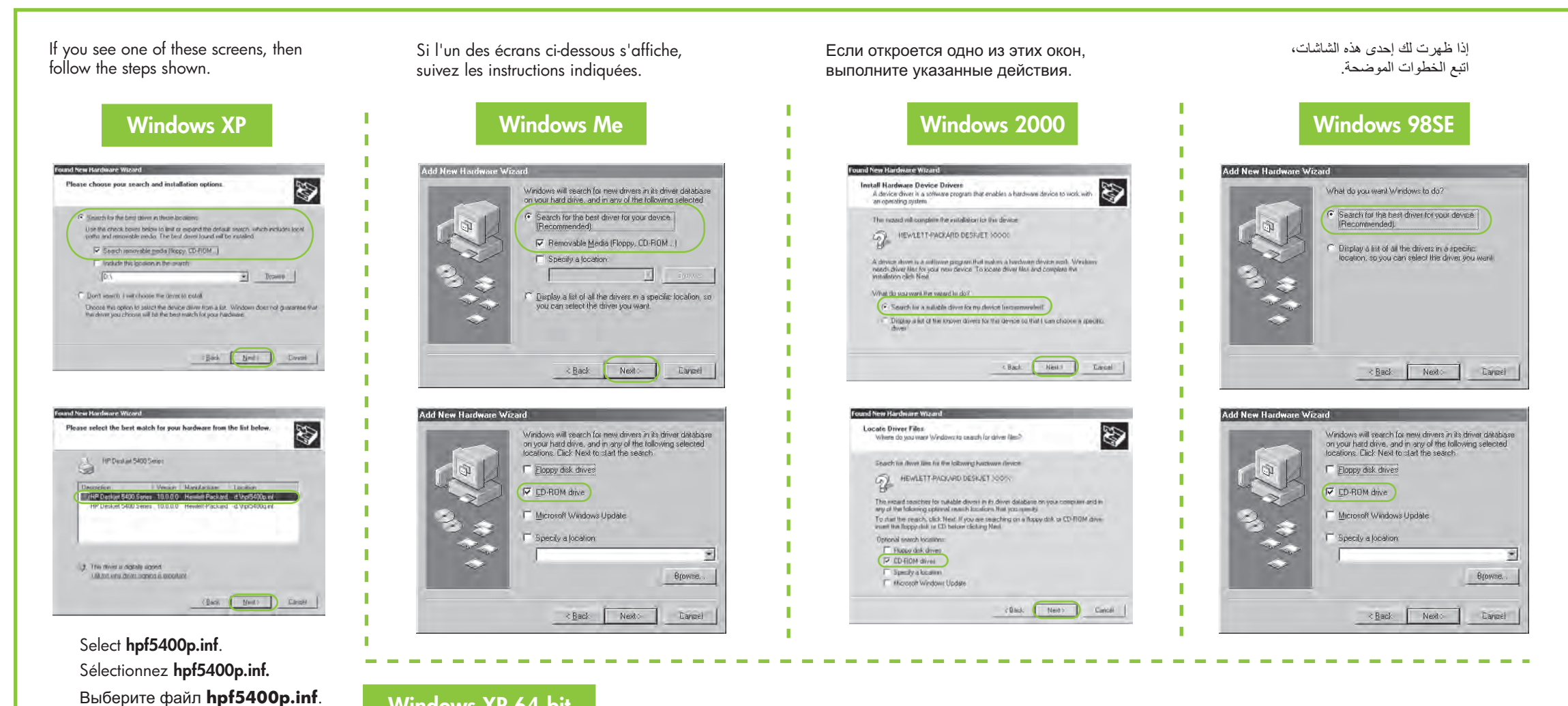

# Windows XP 64-bit

For instructions on using your printer with a Windows 64-bit operating system, go to www.hp.com/support.

Pour plus d'informations sur l'utilisation de l'imprimante avec un système d'exploitation Windows 64 bits, visitez www.hp.com/support.

Дополнительные сведения по использованию принтера с 64-разрядной операционной системой Windows находятся на www.hp.com/support.

لمزيد من الإرشادات حول استخدام الطابعة مع نظام تشغيل Windows ٢ بت، انتقل إلى www.hp.com/support.

# No screens?

1. Click the Start button, then select Run.

قم بتحديد hpf5400p.inf.

- 2. Click the Browse button.
- 3. Select HPPP CD in the Look in drop-down list.
- 4. Select Setup, then click the **Open** button.
- 5. Click OK, then follow the onscreen instructions.

# Aucun écran?

- 1. Cliquez sur le bouton Démarrer, puis sélectionnez Exécuter
- 2. Cliquez sur le bouton Parcourir.
- 3. Sélectionnez HPPP CD dans la liste déroulante Rechercher dans.
- 4. Sélectionnez Setup, puis cliquez sur le bouton Ouvrir.
- 5. Cliquez sur **OK**, puis suivez les instructions à l'écran.

# Если нет окон

- 1. Нажмите кнопку Пуск, затем выберите команду Выполнить
- 2. Нажмите кнопку Обзор.
- 3. Укажите в раскрывающемся списке дисковод с компактдиском НРРР СО
- 4. Выберите файл Setup и нажмите кнопку Открыть.
- 5. Нажмите кнопку ОК, следуйте инструкциям на экране.

# ألم تظهر لك أية شاشات؟

- انقر فوق زر ابدأ، ثم حدد تشغيل.
- ۲. انقر فوق زر **استعراض**.
- ٣. حدد HPPP CD من القائمة المنسدلة البحث في.
- ٤. حدد Setup (إعداد)، ثم انقر فوق فتح. و. انقر فوق موافق، واتبع الإرشادات التي تظهر على الشاشة.

# Need more help? Besoin d'aide ? Дополнительные сведения هل تحتاج لمزيد من المساعدة؟

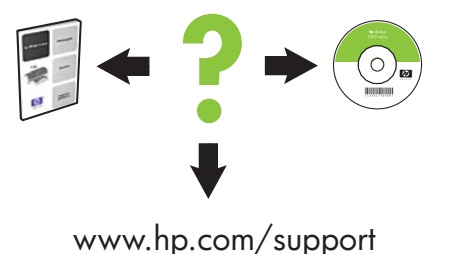

# If the installation fails...

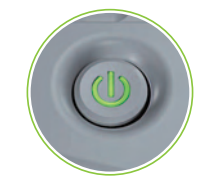

Make sure printer is powered on. Vérifiez que l'imprimante est sous tension.

#### En cas d'échec de l'installation...

### При сбоях в установке...

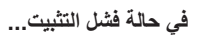

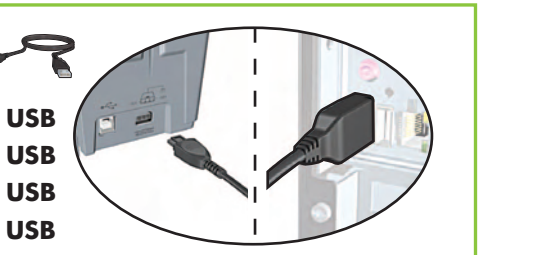

If these lights are flashing, start at the beginning of this setup poster. Si ces voyants clignotent, reprenez au début du présent poster d'installation.

# Убедитесь, что принтер включен. تأكد من أن الطابعة في وضع التشغيل.

Make sure cable connections are secure. Vérifiez que les câbles sont correctement branchés. Убедитесь в надежном подключении кабеля. تأكد من أن توصيلات الكابلات مُحكمة.

Если горят эти индикаторы, перейдите к началу данных инструкций по установке. إذا كانت هذه المصابيح تصدر وميضًا، اتبع الإجراءات الواردة بمنشور الإعداد هذا من البداية.

# If the problem persists:

Remove the CD from the computer's 1. CD-ROM drive, then disconnect the printer cable from the computer.

# 2. Restart the computer.

- 3. Temporarily disable any software firewall or close any anti-virus software. Re-start these programs after the printer is installed.
- 4. Insert the printer software CD in the computer's CD-ROM drive, then follow the onscreen instructions to install the printer software.
- 5. After the installation finishes, restart the computer.

# Si le problème persiste :

Retirez le CD du lecteur de CD-ROM, 1. puis débranchez le câble de l'imprimante de l'ordinateur.

### 2. Redémarrez l'ordinateur.

- 3. Désactivez ou fermez temporairement tout pare-feu logiciel ou programme antivirus. Relancez ces programmes une fois l'imprimante installée.
- Insérez le CD du logiciel d'impression 4. dans le lecteur de CD-ROM, puis suivez les instructions à l'écran pour installer le logiciel.
- 5. Une fois l'installation terminée, redémarrez l'ordinateur.

#### Если не удается устранить неполадку.

- 1. Извлеките компакт-диск из дисковода и отключите от компьютера интерфейсный кабель принтера.
- 2. Перезагрузите компьютер.
- 3. Отключите на время программные средства сетевой или антивирусной защиты. Включите их снова после установки принтера.
- 4. Вставьте компакт-диск с программным обеспечением принтера в дисковод и следуйте инструкциям на экране.
- 5. После завершения установки, перезагрузите компьютер.

### إذا استمرت المشكلة:

قم بإخراج القرص المضغوط من محرك الأقراص المضغوطة بجهاز الكمبيوتر، ثم قم بفصل كابل الطابعة من الجهاز .

# ٢. قم بإعادة تشغيل جهاز الكمبيوتر.

- قم مؤقتًا بإيقاف أي برنامج جدار حماية قيد ۳. التشغيل أو أغلق برامج الحماية ضد الفيروسات التي ربما تكون مستخدمة. قم بإعادة تشغيل هذه البرامج بعد تثبيت الطابعة.
- ٤. قم بإدخال القرص المضغوط الذي يحتوي على برنامج الطابعة في محرك الأقراص المضغوطة بجهاز الكمبيوتر، واتبع الإرشادات التي تظهر على الشاشة لتثبيت برنامج الطابعةً
- بعد انتهاء التثبيت، أعد تشغيل جهاز الكمبيوتر